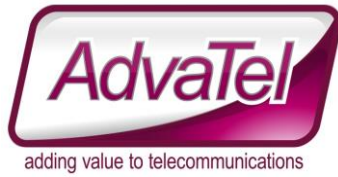

## **Omni Intelligence FAQ – Wallboards Modify Existing Template**

## Introduction

This details how to modify an existing wallboard template

## Instructions

- 1. Logon to [WEBSITE] with appropriate credentials
- 2. Reports  $\rightarrow$  Analytics
- 3. Select the view you wish to modify from the Dropdown
- 4. That configuration will display below the dropdown box
- 5. You can now modify as required

To save the Template so others can view it, enter a view name and click SAVE